## Amis Reader per USB/TTL Programmer flashen

## Was wird benötigt?

- Windows PC/Notebook mit einem freien USB Port
- Amis Reader Hardware
- USB/TTL Programmer (zB AZDelivery CP2102)
- Software Flash Download Tool
- Ein kurzes Kabel für eine Verbindung zweier Pins

- Die Software Flash Download Tool von <u>https://www.espressif.com/en/support/download/other-tools</u> laden und entpacken bzw installieren.
- 2.) USB/TTL Programmer mit GND, RXD, TXD It Foto mit dem AMIS Reader verbinden, Programmer an ein USB Port des PC anstecken und warten bis der Treiber installiert ist.

Hardware V1:

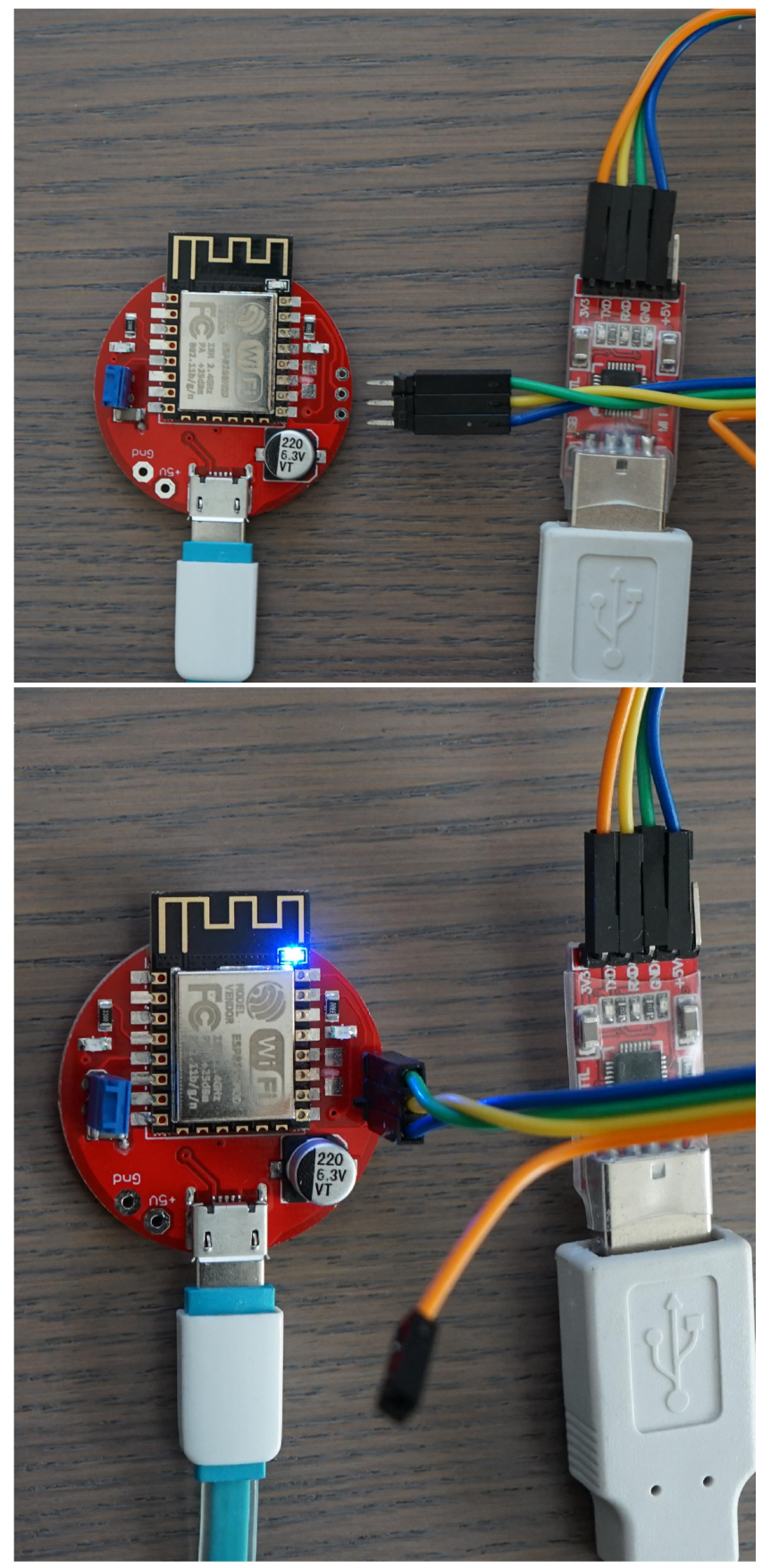

Hardware V2:

Bei der Hardware V2 sind die Programmier-Pins auf der PCB Unterseite. Wir haben uns einen Federkontaktadapter gebaut. BL (Bootload) auf Masse verbunden, 5V vom Programmer wurde über einen Schalter auf den AMIS Reader verbunden. Du kannst die Pins zum Programmieren an der PCB Unterseite anlöten oder den AMIS Reader zum Flashen einsenden.

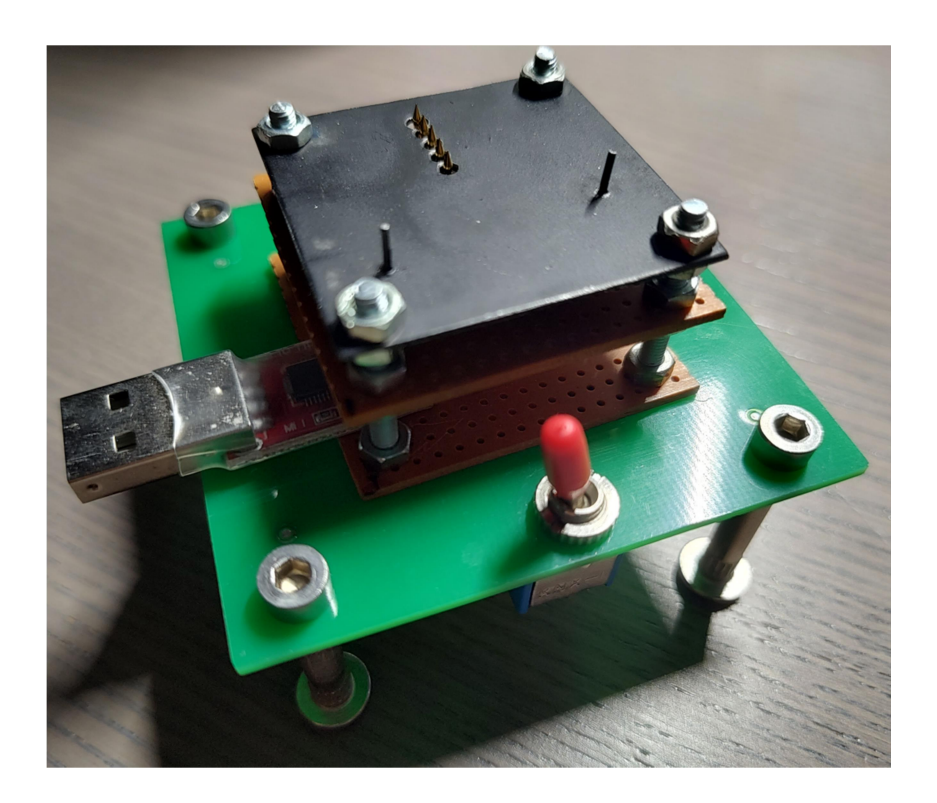

3.) Bevor der AMIS Reader über die Micro USB Buchse mit Strom versorgt wird, diese zwei Pins (JP2, Bridge Bootload) kurzschließen (Grüner Strich It Bild) und zumindest während der ersten paar Sekunden des Hochfahrens verbunden lassen. <u>Anmerkung:</u> Eine neue Leiterplatte hat den JP2 per default kurzgeschlossen, nach dem ersten Flashvorgang wird die dünne Leiterbahn bei JP2 durchtrennt.

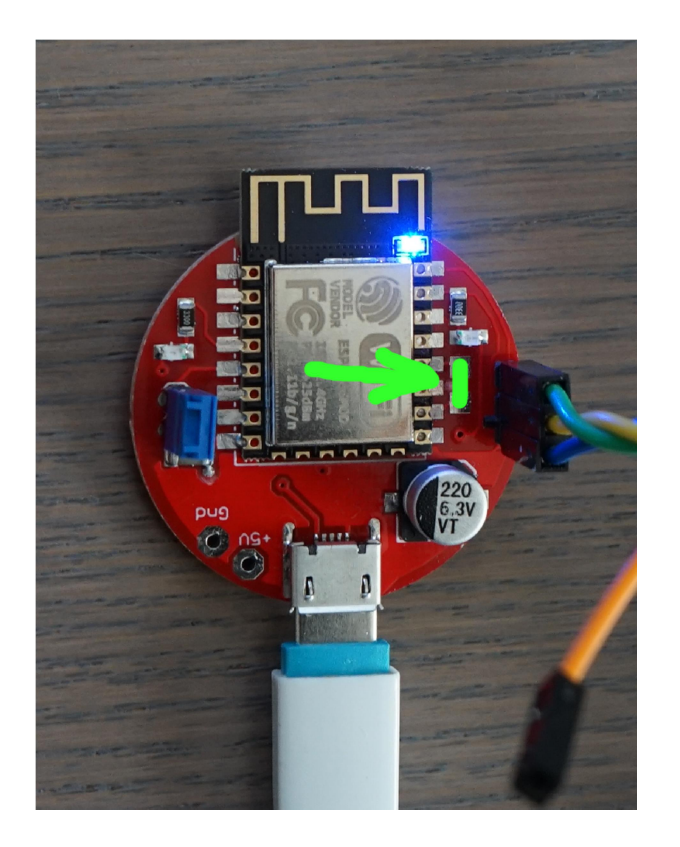

4.) Flash Download Tool starten Dieses Fenster mit OK bestätigen:

| DOWN      | 1 <u>005</u> |    | × |
|-----------|--------------|----|---|
| chipType: | ESP82        | 66 | ~ |
| workMode: | develo       | р  | ~ |
| loadMode: | uart         |    |   |
|           | ок           |    |   |

Die oberen vier Felder entsprechend befüllen, sie müssen grün markiert sein und dann mit START den Flashvorgang starten.

| ESP8266         |                                                                                  | D TOOL V3.9   | .2                                                                        |                               |                       |                                       | ×   |
|-----------------|----------------------------------------------------------------------------------|---------------|---------------------------------------------------------------------------|-------------------------------|-----------------------|---------------------------------------|-----|
| SPIDownloa      | d HSPID                                                                          | ownload       |                                                                           |                               |                       |                                       |     |
| Doku\Al he Doku | MIS\Firmwa<br>AMIS\Firm<br>SPI MOE<br>QQOUT<br>QQUT<br>QOUT<br>O DOUT<br>O FASTR | PE Dol<br>Dol | nware.bir<br>littlefs.bir<br>NotChgBi<br>K SETTIN<br>ombineBir<br>Default | 1<br><br><br><br><br><br><br> | @<br>@<br>@<br>@<br>@ | 0<br>200000<br>[<br>[<br>[<br>ETECTED |     |
| Download Pa     | nel 1                                                                            |               |                                                                           |                               |                       |                                       |     |
| IDLE<br>等待      |                                                                                  |               |                                                                           |                               |                       |                                       | < > |
| START           | STOP                                                                             | ERASE         | COM:<br>BAUD:                                                             | COI<br>921                    | M5<br>600             |                                       | ~   |

## Nach ca 30 Sekunden ist der Vorgang abgeschlossen und zeigt sich so:

| D:\WORK\Technische Doku\AMIS\FlashDownloadTool\flash_download_tool_3.9.2.exe — |        | ESP8266 D                                                   | OWNLOAD TO    | OL V3.9.2            | -             |                                                       | ×                           |
|--------------------------------------------------------------------------------|--------|-------------------------------------------------------------|---------------|----------------------|---------------|-------------------------------------------------------|-----------------------------|
| 1 kill                                                                         | ^      | SPIDownload                                                 | d HSPIDown    | load                 |               |                                                       |                             |
| test offset : 0 0x0                                                            |        |                                                             |               |                      |               |                                                       | ^                           |
| case ok                                                                        |        |                                                             | IS\Firmware 1 | -2-3\firmware.bir    | 1 @           | 0                                                     |                             |
| 2 kill                                                                         |        |                                                             | AMIS\HITMWar  | e 1-2-3\littlets.blr | <b>1</b> @    | 20000                                                 |                             |
| test offset : 2097152 0x200000                                                 |        |                                                             |               |                      | @             |                                                       | -                           |
| case ok                                                                        |        |                                                             |               |                      | @             |                                                       |                             |
| test offset : 0 0x0                                                            |        |                                                             |               |                      |               |                                                       | - 1                         |
| case ok                                                                        |        |                                                             |               |                      |               |                                                       | -                           |
| test offset : 2097152 0x200000                                                 |        |                                                             |               |                      | @             |                                                       | - v                         |
| case ok                                                                        |        | SpiFlashConfig                                              | 9             |                      |               |                                                       | _                           |
| Uploading stub<br>Running stub<br>Stub running                                 |        | SPI SPEED     40MHz     26.7MHz                             |               | DoNotChgB            | in f<br>JGS f | DETECTE<br>lash ven<br>D8h : N//<br>lash dev<br>4016h | D INFO<br>dor: ^<br>L<br>D: |
| Changing baud rate to 921600                                                   |        | O 20MHz                                                     | DIO           | Default              |               | QUAD;32                                               | Mbit                        |
| Changed.                                                                       |        | 0 80MHz                                                     | Obout         | Delaut               |               | rystal:<br>26 Mhz                                     |                             |
| crc_efuse_4bit: 0                                                              |        |                                                             | HASTRD        |                      |               |                                                       |                             |
| crc_calc_4bit: 5                                                               |        |                                                             |               |                      |               |                                                       |                             |
| Compressed 647056 bytes to 411440                                              |        |                                                             |               |                      |               |                                                       |                             |
| Compressed 2072576 bytes to 64118                                              |        |                                                             |               |                      |               |                                                       | ~                           |
|                                                                                |        | Download Panel 1                                            |               |                      |               |                                                       |                             |
| is stub and send flash finish                                                  |        | FINISH<br>%版 AP: CA-C9-A3-08-CD-93 STA: C8-C9-A3-08-CD-93 个 |               |                      |               |                                                       |                             |
|                                                                                |        | START                                                       | STOP E        | RASE COM:            | COM5          |                                                       | ~                           |
|                                                                                | V I    |                                                             |               | BAUD:                | 921600        | )                                                     | ~                           |
|                                                                                | al and |                                                             |               |                      |               |                                                       |                             |

5.) AMIS Reader von der Stromversorgung trennen und vom Programmer trennen. Dann AMIS Reader neu mit Strom versorgen. Mit gestecktem Jumper sollte er nun ein Wlan "ESP8286\_AMIS" erzeugen, den PC/Laptop mit diesem Wlan verbinden, im Browser <u>http://192.168.4.1/</u> zum Ändern der Wifi Einstellungen öffnen. Rest It Inbetriebnahmeanleitung.